# Shop Premium Outlets Shopify Connector

Shop Premium Outlets (SPO) is a channel for retailers to sell their products to a highly engaged audience. Retailers will integrate onto the platform to provide automated catalog feeds, accept orders, and to communicate order related information. Retailers are responsible for managing their own products, pricing, inventory, and promotions on SPO.

## **FULFILLMENT & SHIPPING**

- Retailers are responsible for all aspects of each customer order. This includes acceptance, fulfillment, packaging, labeling, shipping, return acceptance/processing, cancellations and fulfillment-related chargebacks.
- Retailers will need to offer free standard ground shipping for customers in the continental United States.

## **CUSTOMER SERVICE**

- SPO is responsible for general customer service inquiries, including initiating returns.
- SPO will provide first contact customer support. SPO Customer Service will escalate issues to retailers directly using the 'Messages' tool in the SPO portal. It is expected that retailers will handle these customer direct inquiries to the same standards it does its own customer service.

## **REFUNDS & RETURNS**

- Retailers will need to offer free returns for customers in the continental United States.
- SPO will provide the customer with a pre-paid return label with a carrier of SPO's choice and a return packing slip.
- Retailers will process refunds and adjustments for orders that are cancelled and returned in SPO Retailer Portal.

## FINANCIAL RECONCILIATION

- SPO will collect all amounts due from customer for products ordered on platform.
- SPO will issue payment to retailers based on net sales less commissions, return shipping and service-related chargebacks. Payment will be directed to bank account listed in SPO portal.
- SPO will calculate, collect, and remit to applicable tax agency any sales taxes on the sale of retailer's products on the SPO platform.

#### DISCOVERY

- Execute SPO contract.
- Review onboarding requirements/timeline.
- Determine SPO launch assortment and tag with "SPO" in your Shopify store.
- SPO creates portal account and provides access to your team.

#### MIRAKL CONNECT

- Create an account with Mirakl Connect, this is where you will gain access to Shopify Connector. Please make sure to use the same credentials as your SPO portal.
- Sync your Shopify store with Mirakl Connect.
- Complete configuration setup in Mirakl Connect.
- Create SPO listing in Mirakl Connect
- Export launch assortment & map file into SPO portal using Mapping Wizard.
- Review initial import data and resolve any errors in the SPO portal.
- Conduct final review & make sure your offer and order synchronization are activated.

## SPO STOREFRONT

- Send SPO team required creative assets
- SPO team completes brand storefront build.

## LIVE OPERATIONS

- The following tasks are executed automatically based on the default Shopify Connector cron job schedule.
  - Export all Price & Stock: every 15 minutes
  - Import and synchronize orders: every 15 minutes
- The connector allows you to review and manage the orders you are receiving on the SPO marketplace in your Shopify store.
- Following the steps on page 6 7, brands will need to use Mirakl Connect each time they wish to add new products to the SPO portal.
- Refunds must be manually processed in the SPO portal.
- Review common connector FAQ and troubleshooting topics. For additional support you can consult with the SPO onboarding team or contact Mirakl Support.

SHOP

PREMIUM

**OUTLETS**<sup>®</sup>

## **SPO PORTAL**

As a seller, you will have your own designated SPO portal account that will serve as a home base for business reporting, reviewing your product data and inventory position, managing customer service escalations, and financial reconciliation. The portal's main dashboard is where you can access business reporting tools. *SPO Portal Login*: https://marketplace.sspo.com/login

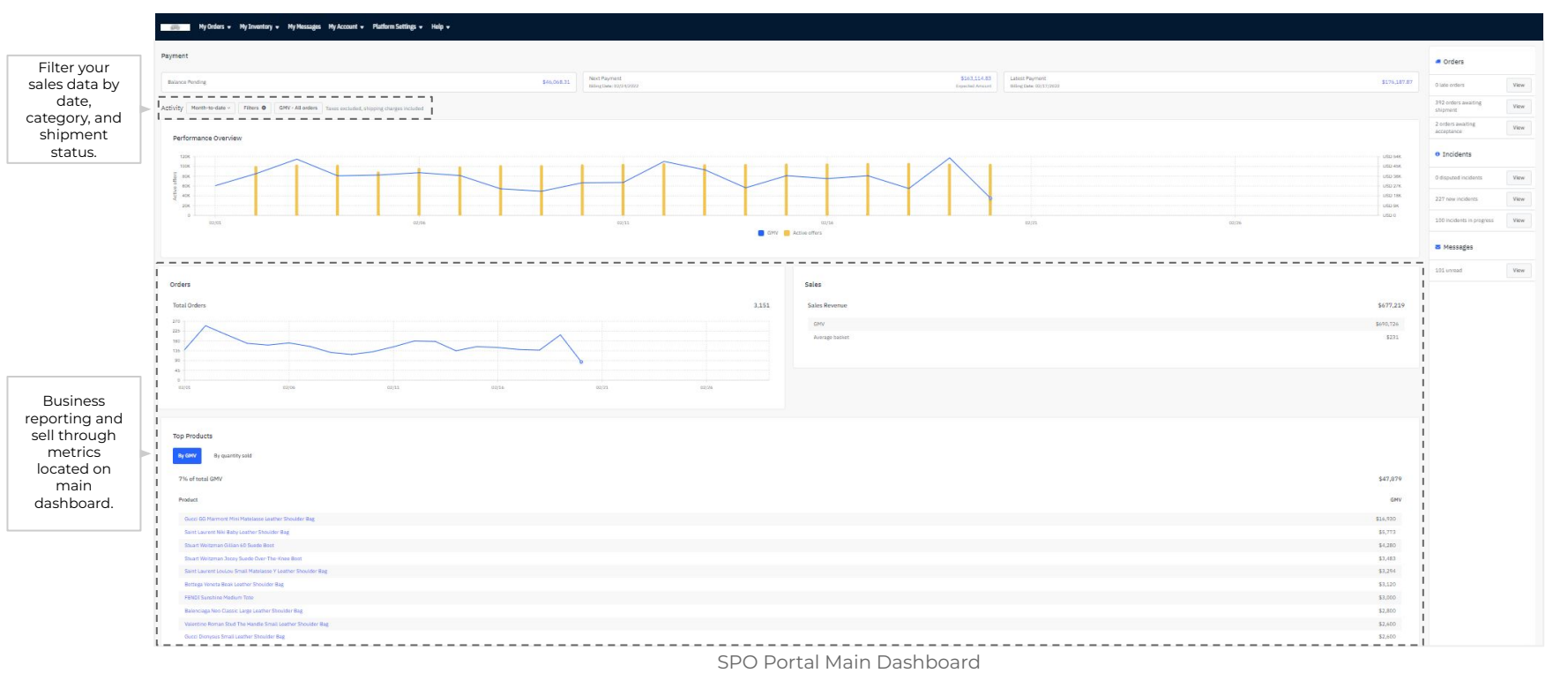

## **MIRAKL CONNECT**

## **Connecting To Your Shopify Store to Mirakl Connect**

To install, log into your Mirakl Connect account and click the "Shopify Catalog" tab. This will start the installation process and you will be prompted to enter your Shopify Shop URL (i.e. storename.myshopify.com). If you do not see this tab, please let SPO know.

#### **Shop Premium Outlets**

Locate Shop Premium Outlets in the "Marketplaces" section under 'Shopify Feed.' Click "View" to start the configuration process.

| MIRAKL<br>CONNECT My Pro | file Customer Care 📾    | 📧 👻 Shopify Catalog     | Marketplaces Partners Business Reques     | ts Administration Help 🗸                        |                        |                                |
|--------------------------|-------------------------|-------------------------|-------------------------------------------|-------------------------------------------------|------------------------|--------------------------------|
| Marketplaces             | es Shopify Feed         | Click "Shopif           | y Feed" tab to find Shop<br>mium Outlets. |                                                 |                        | Catalog matching Import stores |
|                          | L                       |                         |                                           |                                                 |                        |                                |
| Marketplaces             |                         |                         | Active marketplaces Ø                     | ✓ 1680<br>Synchronized offers                   | 258<br>Offers in error |                                |
| 🔵 Success 🌘 Missing F    | Field 🔵 Error           |                         |                                           |                                                 |                        |                                |
| Shop Premium<br>Outlets  | 1938<br>Listed products | © 38%<br>Of the catalog | ● 1680 ● 0 ● 258                          | i view @                                        |                        |                                |
|                          |                         |                         |                                           | Click "View" to start the configuration process | ]                      |                                |

## **MIRAKL CONNECT**

## Configuring the SPO Marketplace in Mirakl Connect

In order to sync your inventory and order data with Shop Premium Outlets, you will need to follow these steps :

#### 1. General Product Settings

- Condition = New
- Marketplace product identifier = SKU
- Product Identifier = SHOP\_SKU

## 2. Offer Synchronization

- Activate offer synchronization
- Synchronization Mode Select 'Price' & 'Stock'

## 3. Offer Price Rule

• Use this field to create a discount on all SPO products - always on sale price and/or extra % off promotions.

## 4. Order Synchronization

- Activate order synchronization
- Synchronization options Default is to select all options
- Activate refund synchronization

Click Save To Complete Configuration Setup.

|                                                                                                    | Report                                                                                                    |                                                                  |
|----------------------------------------------------------------------------------------------------|----------------------------------------------------------------------------------------------------|------------------------------------------------------------------|
| General product settings                                                                                                    |                                                                                                    |                                                                  |
| Condition of the products of your catalog*                                                                                                    | New                                                                                                    |                                                                  |
| Marketplace preduct identifier @*                                                                                                    | seu .                                                                                                    |                                                                  |
| Matching source predict identifier $\Phi^{ \rm s}$                                                                                                    | SHOP SKU                                                                                                    | •                                                                |
| Offer synchronization                                                                                                    |                                                                                                    |                                                                  |
| Activate offer Synchronization                                                                                                    | € Stack 0<br>⊘ Price 0<br>⊘ Other custan fields ©                                                                                                    | <ul> <li>Activate offer synchroniza</li> </ul>                   |
| Offers custom Reids $Dep Premum Onten regimes additional international models and to profit status, you can update them employed international approximation regimes tage. Product Tax Code \Theta . Location Inventory$ | nor year offset. Desir the affect scalars that is easily for any differ of year<br>of your and year the carrier page or easily one of the Problem<br> |                                                                  |
| Offer price rule<br>Dears a via to ad your offen proc that will be set for<br>Deprty product, the action's mapwork.<br>Recording Strategy @                                                                              | al the products mapped with this rule. If you sure to loan the price of your<br>Does not earning:                                                     | Use this fit<br>to create<br>discount %<br>your SPC<br>assortmen |
|                                                                                                    |                                                                                                    | Activate order synchroniza                                       |
| Order synchronization                                                                                                    |                                                                                                    | Activate order synchronize                                       |
| Order synchronization                                                                                                    |                                                                                                    |                                                                  |

## **MIRAKL CONNECT**

## **Create SPO Listing**

Build your SPO assortment for specific SPO categories through the filtering of your Shopify product catalog using Tags, Collections, Product Type, and keywords in Titles. You will create a "Rule" for each applicable category.

|                                                                                                    | MIRAKL My Profile Customer Care III • Shopity<br>< Shop Premium Outlets SPO<br>• Second                                                                                                    | Catalog Marketplaces Partners Business Requests Administration                                                                                                    | Неф -                         |   |                              | G Apply changes                                                                                                    | Make sure to 'Apply Changes'<br>after creating new "Rules.'                  |
|----------------------------------------------------------------------------------------------------|----------------------------------------------------------------------------------------------------|----------------------------------------------------------------------------------------------------|-------------------------------|---|------------------------------|----------------------------------------------------------------------------------------------------|------------------------------------------------------------------------------|
| Total skus<br>mapped                                                                                                    | Configuration Juning Product Dyart Personal Synchronization                                                                                                    | n Report<br>Jackets & Outerwear   war non<br>Chore es matetalas astegor (a sel) your produces on.<br>Title et de vale*<br>Jaccets & Outerwear<br>jacketspices enterpy*                                                                                                    | SPO category 'Rule' maps to   | ] | ,                            | Daktarylar 🛢                                                                                                    |                                                                              |
| Set of 'Rules'<br>comprising<br>your SPO<br>assortment. In<br>order for a sku<br>to export to<br>SPO, it must<br>be included in<br>a 'Rule.' | Example Final Area     Encode and an example of the example of the example o | Hereardiace Categories / Yoomerk Out       Predicate Mongoing     Custom Frields       Fields and Mongoing     Custom Frields       Field products to map with the metacoptice category by Adding       11     Tag       12     - contains one of       And if     Poduct type |                               |   |                              | Q Delete B<br>Q Delete B<br>• Add condition                                                                                                    | Create 'conditions' to filter<br>your skus to an SPO<br>assignable category. |
|                                                                                                    | Longevee/Womens Longevee/<br>Beaters & Krits<br>1 Markelpiace Categories / / Womens Clothing /<br>Womens Biveaters<br>1 Topoly Womens Biveaters<br>1 Topoly Womens Biveaters                                                                                                    | 12 products mapped with this rule 1                                                                                                    | Total skus included in 'Rule' |   | Product ID                   | Categories                                                                                                    |                                                                              |
|                                                                                                    | Not Tops - Tees<br>Not Tops - Tees<br>Tops / Yomens & Tabirs<br>Tops / Yomens Tabirs<br>Not Tops - Longs<br>I Infrantatione Categories // Womens Bhirs &<br>Tops / Womens Sweatshirs & Hoodie                                                                                                    | <b>4</b> ]                                                                                                    |                               |   | scultise<br>othuliseofiller  | Tag<br>Color: Bigs, Color: Black, Disabled,<br>Nahir: Fran Fur, Fit. Semi-Pitted,<br>Collection<br>Womens, Mada in UBA,<br>Orden/ptmalaRecommended<br>Products type<br>Outermaar                                                                                                    |                                                                              |
|                                                                                                    |                                                                                                    | 4                                                                                                    |                               |   | 840:18285<br>275-19407/51299 | Teg<br>Color Bisigo, Color: Bisic, Disabled,<br>Teahri: maur nu, nti seni-ritited,<br>Gonder<br>Collection<br>Collection |                                                                              |
|                                                                                                    |                                                                                                    | Nome Jacket                                                                                                    |                               |   | 84(1)-1.97(20)               | Ter                                                                                                    |                                                                              |

## **Export Data To SPO Portal**

After building your SPO assortment using the product listing 'Rules', the next step is to create an export file that will be used for mapping your catalog into the SPO portal. The mapping exercise will take place in SPO Portal using the mapping wizard.

## Step 1: Select the products to export

- During onboarding you will select 'All products.'
- Once live it is recommend you use the date filter when adding new products.

## Step 2: Download products file

- A file will download from Mirakl Connect allowing you to review before mapping/importing into SPO portal.
- It is recommended you double check the file to make sure all required product attributes are included in file.

| n Liating Product Export Product Synchronization Report                                                                                    |                                                                                                    |
|----------------------------------------------------------------------------------------------------|----------------------------------------------------------------------------------------------------|
| Jse the date filter to narrow-down the<br>roduct data included in the export file.<br>During onboarding you will select 'All<br>products.' | Step 1: Stelect the products to export on Shop Premium Outlets                                                                                                    |
|                                                                                                    | Step 2 (Optionsit): Calit and upload your product file     Ware May means to take to another the special decisions, and the product decision and the second and the second and                                                                                                    |
| Click here to import your data                                                                                                    | Step 3: Complete your product export<br>we can a similar the second to requiring the bits affective budies area to :<br>• relation your product large 1<br>• provide an affective 1<br>• provide an affective 1 |

## Step 3: Complete your export

- Select "Access your store on Shop Premium Outlets" to begin the mapping exercise.
- You can also import the export file directly into the mapping wizard in the SPO portal.

## DATA INTEGRATION

## **SPO Mapping Wizard**

SPO Portal: My Account > Mapping Configuration

The final step to integrate your product catalog into the SPO portal is to define a correlation table between your product information and the required attributes on Shop Premium Outlets. You will need to follow these same steps any time you add new products to the portal.

## Steps To Map Your Product Catalog:

- 1. Export file from Mirakl Connect
- 2. Import Product File
- 3. Categorization
- 4. Category Mapping
- 5. Attribute Mapping
- 6. Value Mapping
- 7. Define Rules
- 8. Summary and Validation

If you select "Access your store on Shop Premium Outlets" from Mirakl Connect you will automatically skip to step 5 - Attribute Mapping. The category mapping was completed when 'Rules' were set up during configuration.

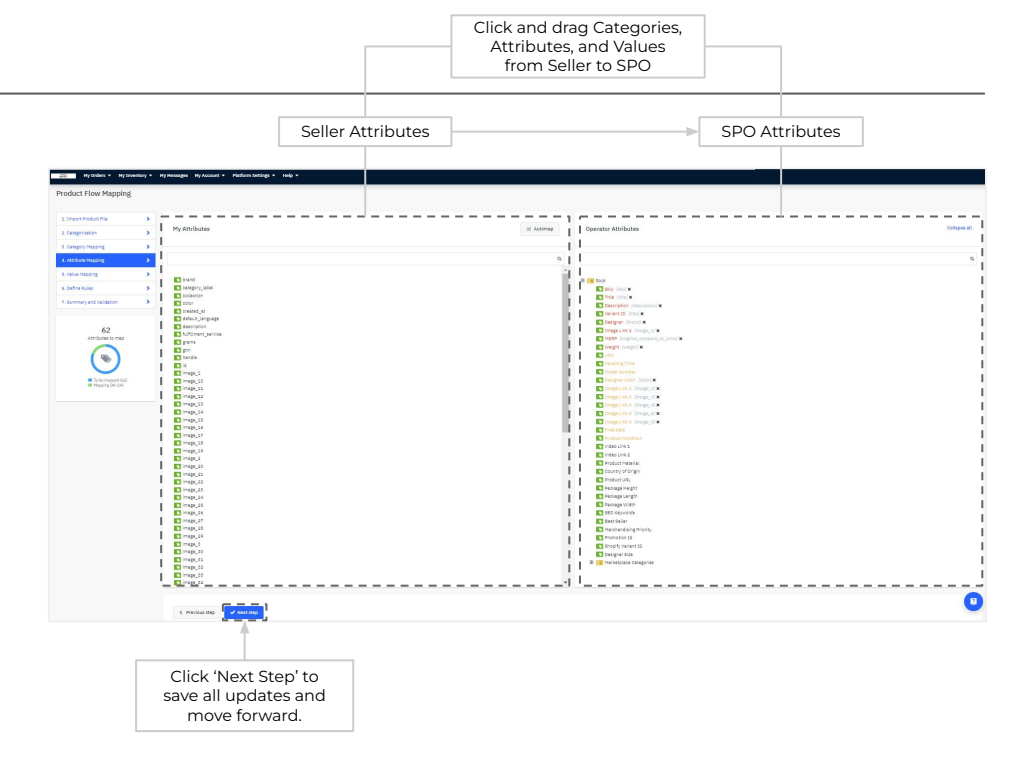

#### Prerequisite To Mapping

Prior to starting the mapping process, make sure all mandatory attributes for each category you wish to add are present in your product file.

## **Orders, Fulfillment, & Refunds**

The Shopify connector allows retailers to review and manage orders they are receiving through the SPO vendor portal.

#### Key functionalities include:

- View all SPO orders and details in real-time
- Synchronize order status and send basic shipping tracking information into SPO portal.

#### Using the Shopify connector, a usual order workflow will look like this:

- 1. Customer places order on SPO, the order is created in your SPO vendor portal.
- 2. In Shopify, the retailer goes go **Orders > All Orders** and filter by "Tagged With". Mirakl orders will be tagged with "Simon Property"
- 3. The retailer reviews and manages the order by clicking on the Order.
- 4. Once a product is shipped, the seller creates a shipment in Shopify for this order which will update the status in SPO Portal to "Shipped."

## Refunds

- 1. SPO will initiate all refunds and provide the customer with a prepaid return label to retailer's distribution center.
- 2. Once return is accepted by retailer, the retailer will need to complete the refund in the SPO portal.

## Orders, Fulfillment, & Refunds

SPO Order in Shopify

| $\leftarrow$ $\rightarrow$ C $\clubsuit$ myshopify.com/admin/orders/2817210023989?ord | erListBeta=true                                                                                                    |                                      | \$                                                                                           |               |
|---------------------------------------------------------------------------------------|----------------------------------------------------------------------------------------------------|--------------------------------------|----------------------------------------------------------------------------------------------|---------------|
|                                                                                       | Q Search                                                                                                    |                                      |                                                                                              |               |
| Home Corders Corders Drafts Drafts                                                    | < Orders ← →<br>GO3010238419<br>Print I Refund Ø Edit More actions →                                                 |                                      |                                                                                              |               |
| Products     Customers     Analytics                                                  | Fulfilled (1) GO3010238419-F1  FedEx tracking 181890509876 Delivered                                                 | Show more 🗸                          | Notes Edit                                                                                   |               |
| Marketing<br>Discounts<br>Apps                                                        | EVERAFTER Legging<br>1/ Blue \$4.99 × 1<br>SKU: 15113905080000                                                       | \$4.99                               | ADDITIONAL DETAILS Edit                                                                      | SPO order tag |
| SALES CHANNELS 🔹                                                                      |                                                                                                    | More 👻                               | The shipment is managed by the<br>Marketplace operator<br>Marketplace Order Status<br>CLOSED |               |
|                                                                                       | O Paid<br>Subtotal 1 item                                                                                            | \$4.99                               | Shipping deadline<br>2020/10/07                                                              |               |
|                                                                                       | Shipping         Free (0.36 lb)           Tax         Shipping tax MPFSTATE 0%           MPFSTATE 0%           Total | \$0.00<br>\$0.00<br>\$0.00<br>\$4.99 | Expected delivery date<br>2020/10/10 to 2020/10/17<br>Paid by customer<br>4.99 USD           |               |
|                                                                                       | Paid by customer                                                                                                    | \$4.99                               | Partial fulfillment support<br>allowed                                                       |               |

## **ROADMAP TO LIVE**

#### TARGET GO LIVE DATE:

#### DISCOVERY

- Execute SPO contract
- Determine onboarding kick-off call date

## WEEK 1:

- SPO Portal account setup completed
- Mirakl Connect account setup completed
- Tag SPO assortment in Shopify with 'SPO' tag
- Send SPO team required creative assets

## **WEEK 2:**

- Create SPO product listings in Mirakl Connect
- Initial data mapping completed in SPO Portal
- Ingestion errors resolved from initial imports
- Activate offer synchronization
- Activate order synchronization
- SPO team completes brand storefront build

## WEEK 3:

Brand Manager introduction

## SAMPLE MEETING SCHEDULE:

## Week 1 - Onboarding Kick-Off Call

- Onboarding Timeline
- Requirements
- Next Steps

#### Week 2 - Connector Configuration

- Shopify Connector setup
- Import launch assortment to SPO

## Week 3 - Brand Manager Intro

- Go-Live Review
- Brand Manager Intro
- Promotions Management
- Live Operations Tip & Tricks

## **STORE LAUNCH**

## Live! Now What?

<u>Congratulations!</u> You have successfully completed onboarding and indicated your approval and readiness to go live on Shop Premium Outlets.

#### Next steps are:

- SPO will accept and activate your brand into our front end according to the mutually agreed upon go live date.
- You will be introduced to your dedicated SPO Brand Manager and establish optimal method for your business to communicate about SPO performance, marketing opportunities, and operational details.
- Once your products have been published, you are able to create promotions either using the 'Offer Price Rule' in Mirakl Connect or within the SPO portal using an Offer file template and the discount fields.
- You will need to continue to monitor the SPO site to ensure your product catalog is displaying as you intended.
- SPO will issue a month-end financial statement followed by a direct payment within 30 days following the end of each month.

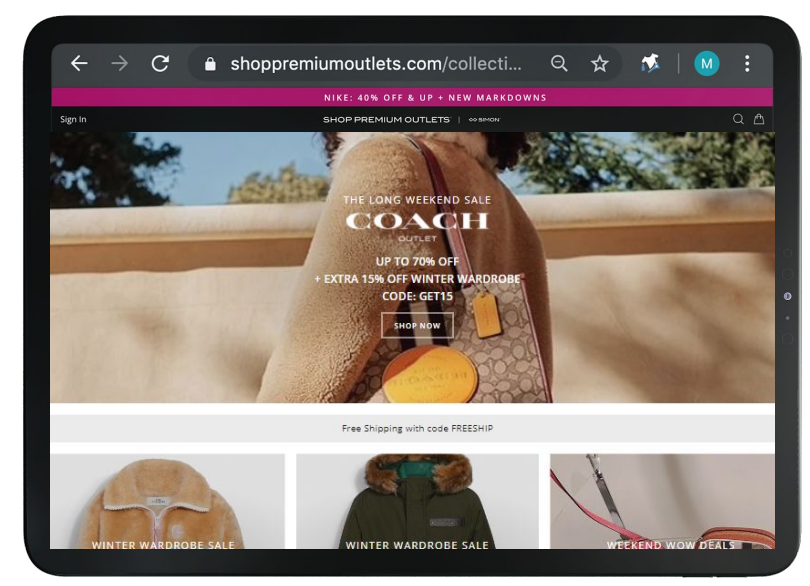

## SHOP PREMIUM OUTLETS<sup>®</sup> \$\$\$ SIMON<sup>®</sup>

Thank you for your partnership!

Please contact the SPO Operations team for additional support.

spooperations@sspo.com